## Parkview Weekday Preschool

Parkview Baptist Church • 5805 S. Sheridan Road • Tulsa, Oklahoma • 74145 • (539) 867-3130

| Child's Name<br>Registration: _ 1 day(ones and twos clo<br>Please check which day(s): Monday<br>T-Shirt Size: | Birthdate<br>1ss only) _ 2 d<br>Wednesday | Male _ Female_<br>ays _ 3 days<br>Friday |
|----------------------------------------------------------------------------------------------------|-------------------------------------------|------------------------------------------|
| Available Sizes (2T 3T 4T 5T Small(6-8) Med(8-10) Lrg(10-12)                                                  | ) Adult S-XXL)                            | Other                                    |
| Siblings (names & ages):                                                                                      | iner_runer                                |                                          |
|                                                                                                    |                                           |                                          |
| Pets (name):                                                                                                  |                                           |                                          |
| Child's favorite toys/activities:                                                                             |                                           |                                          |
| Father's Name:                                                                                                | En                                        | nail:                                    |
| Home Address:                                                                                                 | H‹                                        | ome Phone:                               |
| City:                                                                                                    | State:                                    | Zip:                                     |
| Occupation:                                                                                                   | Emplo                                     | yer:                                     |
| Work Phone: Cell:                                                                                             |                                           |                                          |
| Mother's Name:                                                                                                | Er                                        | mail:                                    |
| Home Address                                                                                                  | H                                         | lome Phone                               |
| City                                                                                                    | State:                                    | Zip:                                     |
| Occupation:                                                                                                   | Employ                                    | yer:                                     |
| Work Phone: Cell:                                                                                             |                                           |                                          |
| Family religious preference:                                                                                  | _Church me                                | embership:                               |
| Health Information                                                                                            |                                           |                                          |
| Are immunizations up-to-date? Y                                                                               | (attach a cou                             | ov of most recent immunization record)   |
| If no, please indicate reason:                                                                                |                                           |                                          |
| Any alleraies/special needs/fears:                                                                            |                                           |                                          |
| Any physical conditions: Eczema Ho                                                                            | av Fever                                  | Asthma Other                             |
| Any medications taken reaularly:                                                                              |                                           |                                          |
| Check illnesses child has had: Chicken                                                                        | Pox Mum                                   | Measles Rubella                          |
| Scarlet Fever Scarlatina Hepatit                                                                              | is Monon                                  | ucleosis Other                           |
| Has child been tested for any sight or h                                                                      | earing proble                             | ems or disorders?: Y N                   |
| If yes, list the results?:                                                                                    | 01                                        |                                          |
| ls your child potty-trained? Y N                                                                              |                                           |                                          |
| Has child had any surgeries? (include s                                                                       | urgery for tuk                            | pes in ears):                            |
|                                                                                                    |                                           | ·                                        |
| Present physical condition:                                                                                   |                                           |                                          |
|                                                                                                    | 1 1 11 1                                  |                                          |

Any information which would be helpful to the teachers in care of your child:

List at least one local person who will be available to assume responsibility for your child in an emergency if parents cannot be reached.

| ,           |                 |          |  |
|-------------|-----------------|----------|--|
| Name:       | Relationship to | o child: |  |
| Address:    | Driver's Licens | se:      |  |
| City:       | State:          | Zip:     |  |
| Occupation: | Employer:       |          |  |
| Work Phone: | Cell:           |          |  |

| <u>Release of Child</u> (in addition to above, if any) |              |                             |  |  |
|--------------------------------------------------------|--------------|-----------------------------|--|--|
| I authorize that my child,                             |              | may be released by Parkview |  |  |
| Weekday Preschool to the following:                    |              |                             |  |  |
| Name                                                   |              | _Relationship to child      |  |  |
| Work Phone                                             | Home Phone _ | Cell Phone                  |  |  |
| Name                                                   |              | _Relationship to child      |  |  |
| Work Phone                                             | Home Phone _ | Cell Phone                  |  |  |

#### Video/Photo Release:

I understand that video and/or photographs may be taken of my child and may be used for future publicity. I give permission for Parkview Baptist Church to use media images of my child.

#### Enrollment Agreement:

Acceptance of this form and annual, non-refundable registration fee (\$50) enrolls your child in our program. Our preschool is a non-profit, weekday ministry of the Parkview Baptist Church congregation. We seek to enrich a child's world by providing outstanding Christian, educational, and social experiences developmentally appropriate to the child's age. We seek to forever touch a child's heart by modeling that faith in God through Jesus is an integral part of each minute of every day.

| Date | Parent Signature |  |
|------|------------------|--|
|      |                  |  |

#### **Emergency Medical Care**

In the event that I cannot be reached to make arrangements for emergency medical attention, I authorize Parkview Weekday Preschool staff to take my child to an Emergency Room or to the following physician and associates for medical care and give consent for any treatment deemed necessary by the attending physician.

| Physician           | Hospital |
|---------------------|----------|
| Physician's Phone # |          |

(Signature of Parent/Guardian)

### FACEBOOK POST

WE DO POST PICTURES ON OUR PRIVATE FACEBOOK PAGE FROM TIME TO TIME. ONLY PRESCHOOL FAMILIES AND TEACHERS ACCESS THIS PAGE. WE NEED PERMISSION TO DO THIS. PLEASE SIGN THE FORM BELOW GIVING US PERMISSION TO POST THESE PICTURES.

IF YOU WOULD PREFER YOUR CHILD NOT BE PHOTOGRAPHED OR INCLUDED IN THESE POSTS PLEASE CHECK NO.

CHILD'S NAME\_\_\_\_\_CLASS\_\_\_\_\_

| YES | _ MY CHILD MAY BE INCLUDED IN THESE POSTS.     |
|-----|------------------------------------------------|
| NO  | _ MY CHILD MAY NOT BE INCLUDED IN THESE POSTS. |

SIGNATURE\_\_\_\_\_DATE\_\_\_\_\_

THANKS,

PARKVIEW WEEKDAY PRESCHOOL

#### **PARKVIEW PRESCHOOL FINANCIAL INFORMATION**

### \$50.00 NON REFUNDABLE REGISTRATION FEE IS REQUIRED AT THE TIME OF ENROLLMENT. (THIS FEE WILL INCLUDE A **PARKVIEW PRESCHOOL TSHIRT FOR YOUR STUDENT)**

The monthly tuition amount is the same every month regardless of days missed due to illness, holidays, or inclement weather.

\*Tuition is due on the first of the month and PAST DUE after the tenth of the month. A late fee of \$20.00 per child will be added to all tuition payments received after the tenth. If tuition cannot be paid and you have not worked out a plan with the director you will be asked to withdraw your child until payments can be made.\*

Payments can be made via cash, check or online. You may mail your checks or place them in the tuition box. Please make all checks payable to Parkview Preschool.

A thirty day notice is required to withdraw a child from the program. Please let us know if you need to withdraw your child.

| Parents Signature |  |  |  |
|-------------------|--|--|--|
|                   |  |  |  |

Date

## FIRST DAY CHECKLIST

# SACK LUNCH SMALL SLEEP MAT (Ladybug, Bumblebee, Caterpillar, Firefly, and Cricket Classes) **BACK PACK BLANKET- SLEEP FRIEND** EXTRA SET OF CLOTHES SIPPY CUP OR CUP LABELED WITH STUDENT NAME DIAPERS LABELED WITH STUDENT NAME COPY OF CURRENT IMMUNIZATIONS FACEBOOK RELEASE

\*\*PLEASE MAKE SURE ALL ITEMS ARE MARKED WITH YOUR CHILDS NAME.\*\*

#### Weekday Preschool online payment steps:

- 1. Visit Parkview Website: <u>www.parkviewbaptist.org</u>
- 2. Click "Weekday Preschool" on the top right.
- 3. Scroll all the way down and click "Pay Tuition Online".
- 4. Enter your tuition amount and make sure the drop down menu says "Weekday Preschool Tuition".
- 5. Fill in your Email and Name information then click "Continue".
- 6. Select Frequency of payment then enter your payment information.
- 7. **\*\***YOU MUST CHECK THE BOX TO COVER THE PROCESSING FEE\*\* Fees not covered will be added to your account to pay the following month.
- 8. Click "Give Now" to finalize your payment.

\*\*Payments made after the 10<sup>th</sup> of each month will add a \$20 late fee per child. If the late fee is not included in your monthly payment, it will be added to your account for the following month. \*\*

| parkview   | Home <b>Give</b> Signups Calendar More ∽ Log in                                                                                                    |
|------------|----------------------------------------------------------------------------------------------------|
| Give       | SUSD                                                                                                    |
| \$ b ©     | Weekday Preschool Tuition<br>When paying tuition online, you MUST select "cover processing fees" below.<br>If you want to avoid fees, you can pay via cash or check. One day a week:<br>\$115/month   Two days a week: \$190/month   Three days a week: \$240/<br>month |
| Frequency  | + Add donation                                                                                                    |
| One time   | ~                                                                                                    |
| Email      |                                                                                                    |
| First name | Last name                                                                                                    |